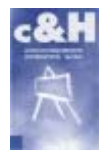

Distribution für Forschung- und Lehre-Produkte!

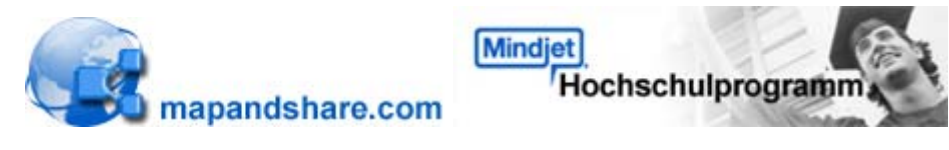

Home | Schulnachweis.de | Kontakt | Impressum

Mindjet Hochschulprogramm

## Die Lizenzschlüssel-Anforderung für Studenten in 3 Schritten

Schritt 1 von 3 - Die Registrierung bei Schulnachweis.de

Im ersten Schritt ist die kostenfreie Registrierung bei Schulnachweis.de notwendig.

Beispiel - Die Registrierung durchführen: 🖻 Hier klicken...

Wichtig: NACH der Registrierung bei Schulnachweis.de können Sie Ihre Nachweise uploaden und den Lizenzschlüssel für die Mindmanager-Software anfordern.

## Schritt 2 von 3 - Der Upload des Nachweises

Nach erfolgreicher Registrierung, melden Sie sich bei Schulnachweis.de mit Ihrem **zugesendeten Passwort** an und uploaden den gültigen Schulnachweis (Immatrikulationsbescheinigung) im JPEG- oder PDF-Format.

Beispiel - Den Nachweis uploaden: 🔁 Hier klicken...

## Schritt 3 von 3 - Den Lizenzschlüssel anfordern

Im letzten Schritt fordern Sie im Menüpunkt **Meine Nachweise/L izenzprogramme** den Lizenzschlüssel für Ihre MindManager Software an.

**Wichtig:** Voraussetzung hierfür ist die geprüfte Gültigkeit Ihres Schulnachweises durch Schulnachweis.de und die Teilnahme Ihrer Hochschule am Mindjet Hochschulprogramm.

Beispiel - Den Lizenzschlüssel anfordern: Die Hier klicken...

| toma Moine Nachweise Mein Profit So funktionlert's Support Core<br>revolute Date: Coreservationders Teaconet expenses? | uns                                                              |
|----------------------------------------------------------------------------------------------------|------------------------------------------------------------------|
| Registrierung                                                                                                    | Thre Mitgliedschaft<br>Jotat konterifrei                         |
| Anmeldedaten                                                                                                    | und anverbindlich<br>(egistrieren)                               |
| E-Mail * nexessitemenn/@mustermenn.de                                                                                  |                                                                  |
| Kennwort [ Ethaten Sie per E-Mal. Sie ichnen es später ändern ]                                                        | Annoidestatus                                                    |
| Angeben zur Hitgliedschaft<br>legistrierung als * Person (#                                                            | Sie sind nicht<br>angemeidet.<br>Anneblen<br>Erhat               |
| Angaben zur Institution                                                                                                | Farment                                                          |
| ichule / Institut * UnversitätXY                                                                                       | Annethen                                                         |
| Art * Universitiaten (UNI)                                                                                             | Extension variances?<br>New Tree? Just at which<br>anothelides.) |
| Angeben zur Person                                                                                                    |                                                                  |
| Factbrech pays                                                                                                    | Unser Service                                                    |

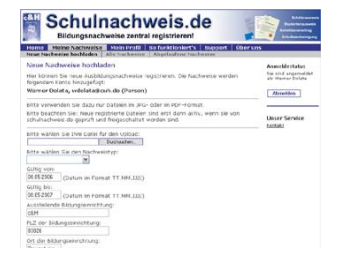

| Hanna Makee Nochweiher: Mein Prolli Sa fur Michert's Boppert Über o<br>Inne National Andreas (Alle Nationale) (Abgelanfere Nationale)                                                                                                    | n.                                                                                                    |
|----------------------------------------------------------------------------------------------------|----------------------------------------------------------------------------------------------------|
| Lancture Cate registricures<br>Internet auto with segment registration, die Prove van Familia<br>Marken en State Segment autoritation autoritation autoritation<br>Para Autoritation Researcher Markenbalten wegen welt.<br>Researcher Segment autoritation autoritation autoritation autoritation<br>Researcher Segment autoritation autoritation autoritation<br>Researcher Segment autoritation autoritation autoritation autoritation<br>Researcher Segment autoritation autoritation autoritation autoritation<br>Researcher Segment autoritation autoritation autoritation autoritation<br>Researcher Segment autoritation autoritation autoritation autoritation<br>Researcher Segment autoritation autoritation autoritation autoritation autoritation autoritation<br>Researcher Segment autoritation autoritation autoritation autoritation autoritation<br>Researcher Segment autoritation autoritation autoritation autoritation<br>Researcher Segment autoritation autoritation autoritation<br>Researcher Segment autoritation autoritation autoritation autoritation<br>Researcher Segment autoritation autoritation autoritation autoritation<br>Researcher Segment autoritation autoritation autoritation<br>Researcher Segment autoritation autoritation autoritation autoritation<br>Researcher Segment autoritation autoritation<br>Researcher Segment autoritation autoritation<br>Researcher Segment autoritation autoritation<br>Researcher Segment autoritation<br>Researcher Segment autoritat | Association<br>the main approximation<br>the main approximation<br>denomination<br>denomination<br>Univer Service<br>Eachied |

## Jetzt zu Schulnachweis.de und sich registrieren: Dier klicken...

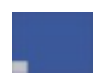

c&H Home | Kontakt | Über uns | Impressum | AGB

Copyright (c) 2006 c&H Ausbildungsmedien Distribution GmbH. Alle Rechte vorbehalten. Änderungen und Irrtum vorbehalten. Alle angegebenen Preise in Euro und inkl. gesetzlichen Mehrwertsteuer zuzüglich Versandkosten. Lieferung solange Vorrat reicht. Es gelten unsere AGBs